Installasjonsveiledning Lønn 5.0

# Innholdsfortegnelse

| Microsoft SQL Server 2014 Express                           | 3  |
|-------------------------------------------------------------|----|
| Nedlastning av installasjonsfil for SQL Server 2014 Express | 3  |
| Installasjon av SQL Server 2014 Express                     | 4  |
| Installasjon av Huldt & Lillevik Lønn 5.0                   | 9  |
| Nedlastning av H&L Lønn 5.0                                 | 9  |
| Installasjon av H & L Lønn 5.0 database                     | 10 |
| Installasjon av H & L Lønn 5.0 program                      | 13 |
| Brukerrettigheter og Lønn 5.0                               | 16 |
| Tileggsfunksjonalitet                                       | 21 |
| Oppstart av Lønn 5.0 etter førstegangsinstallasjon          | 23 |
| Systemvedlikehold i Lønn 5.0                                | 25 |
| Firmaoppsett                                                | 27 |

# Microsoft SQL Server 2014 Express

#### Krav til systemet

Dette er et utvalg av de viktigste maskin- og operativsystemkravene ved installasjon av SQL Server 2014 på server eller pc.

#### Anbefalte krav

- Intel kompatibel prosessor med minimum 1 GHz eller raskere prosessor.
- OS på pc: Windows 7 eller nyere
- OS på server: Windows Server 2008 R2 eller nyere
- RAM: Min 512 MB. Anbefalt: > 1 GB (I Express versjonen er den begrenset til 1 GB)
- Harddisk: 4,2 GB ledig plass

For mer informasjon om SQL Server 2014 Express, se Microsoft sine nettsider: https://msdn.microsoft.com/en-us/sqlserver2014express.aspx

## Nedlastning av installasjonsfil for SQL Server 2014 Express

Lønn 5.0 støtter SQL Server 2012 og nyere databaseservere fra Microsoft. I denne installasjonsveiledningen benytter vi av oss SQL Server 2014 Express, som er en gratis versjon og som kan lastes ned fra denne linken:

https://www.microsoft.com/en-us/download/details.aspx?id=42299

Ved nedlastning av SQL Server: Velg installasjonsfilen som heter
 ExpressAndTools 64BIT\SQLEXPRWT\_x64\_ENU.exe (64 bit prosessor) eller
 ExpressAndTools 32BIT\SQLEXPRWT\_x86\_ENU.exe (32 bit prosessor)
 Velger man feil installasjonsfil, vil ikke installasjonen starte.

Mer informasjon om de forskjellige installasjonsfilene finner du her: <u>https://msdn.microsoft.com/en-us/sqlserver2014express.aspx</u>

En bedrift som skal ta i bruk Lønn 5.0 for første gang bør gjøre en vurdering om det er mest gunstig for dem å oppgradere til fullversjonen av SQL Server. SQL Express versjonen harvisse begrensninger på blant annet funksjon- og maskinvaredelen.

### Installasjon av SQL Server 2014 Express

Installasjonen starter opp et installasjonssenter. Fra dette senteret skal installasjonen kjøres. Velg New SQL Server stand-alone installation or add features to an existing installation.

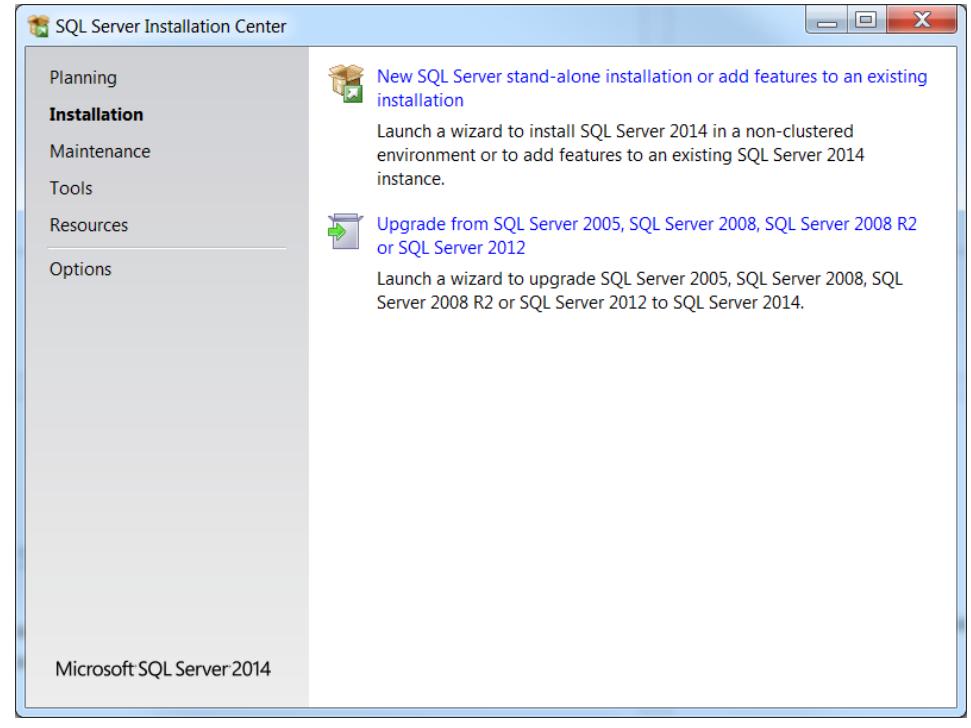

Det kjøres nå et søk på om det finnes tilgjengelige oppdateringer på komponenter for SQL Server 2014 Express

| 📸 SQL Server 2014 Setup                                               | A.T. Canadana                          |                                      |
|-----------------------------------------------------------------------|----------------------------------------|--------------------------------------|
| Install Setup Files<br>If an update for SQL Server Setu<br>installed. | p is found and specified to be include | ed, the update will be               |
| Global Rules<br>Product Updates                                       |                                        |                                      |
| Install Setup Files                                                   | Task                                   | Status                               |
| Install Rules                                                         | Scan for product updates               | Completed                            |
| Installation Type                                                     | Download Setup files                   | Skipped                              |
| License Terms                                                         | Extract Setup files                    | Skipped                              |
| Feature Selection                                                     | Install Setup files                    | Skipped                              |
| Feature Rules                                                         |                                        |                                      |
| Feature Configuration Rules                                           |                                        |                                      |
| Installation Progress                                                 |                                        |                                      |
| Complete                                                              |                                        |                                      |
|                                                                       |                                        |                                      |
|                                                                       |                                        |                                      |
|                                                                       |                                        |                                      |
|                                                                       |                                        |                                      |
|                                                                       |                                        | < <u>B</u> ack <u>N</u> ext > Cancel |
|                                                                       |                                        |                                      |

Når denne jobben er ferdig, så vil den gå til neste skjermbilde.

I dette skjermbilde velger du hvilken installasjonstype du ønsker.

Siden vi skal sette opp en ny SQL Server så velger vi «Perform a new installation of SQL Server 2014» Trykk deretter Next >

| SQL Server 2014 Setup Installation Type Perform a new installation or add                                                                                                    | features to an e                                                            | existing instand                                                                                 | ce of SQL Serve                                                     | er 2014.                                                                   |                                                             | X           |
|----------------------------------------------------------------------------------------------------|-----------------------------------------------------------------------------|--------------------------------------------------------------------------------------------------|---------------------------------------------------------------------|----------------------------------------------------------------------------|-------------------------------------------------------------|-------------|
| Global Rules<br>Product Updates<br>Install Setup Files<br>Install Rules                                                                                                    | <u>Perform a</u><br>Select this<br>want to in<br>Studio or                  | new installati<br>option if you<br>stall shared co<br>Integration Se                             | on of SQL Serv<br>want to install<br>omponents suc<br>rvices.       | ver 2014<br>a new instan<br>h as SQL Serv                                  | ce of SQL Serve<br>er Managemen                             | er or<br>It |
| Installation Type<br>License Terms<br>Feature Selection<br>Feature Rules<br>Instance Configuration<br>Server Configuration<br>Database Engine Configuration<br>Feature Configuration Rules | Add featu<br>HL2014<br>Select this<br>SQL Serve<br>features to<br>within an | res to an exist<br>option if you<br>r. For example<br>o the instance<br>instance must<br>tances: | want to add fe<br>you want to a<br>that contains t<br>be the same e | f SQL Server 2<br>eatures to an<br>dd the Analy:<br>he Database<br>dition. | 2014<br>existing instanc<br>sis Services<br>Engine. Feature | e of<br>es  |
| Installation Progress<br>Complete                                                                                                    | Instance<br>Name                                                            | Instance<br>ID                                                                                   | Features                                                            | Edition                                                                    | Version                                                     | *           |
|                                                                                                    |                                                                             | < <u>B</u> ack                                                                                   | Next >                                                              | Cance                                                                      | l Help                                                      |             |

I dette skjermbilde må du akseptere lisensvilkårene for å kunne gå videre i installasjonen. Nederste punket som omhandler å sende brukerdata til Microsoft er valgfritt. Trykk deretter Next >

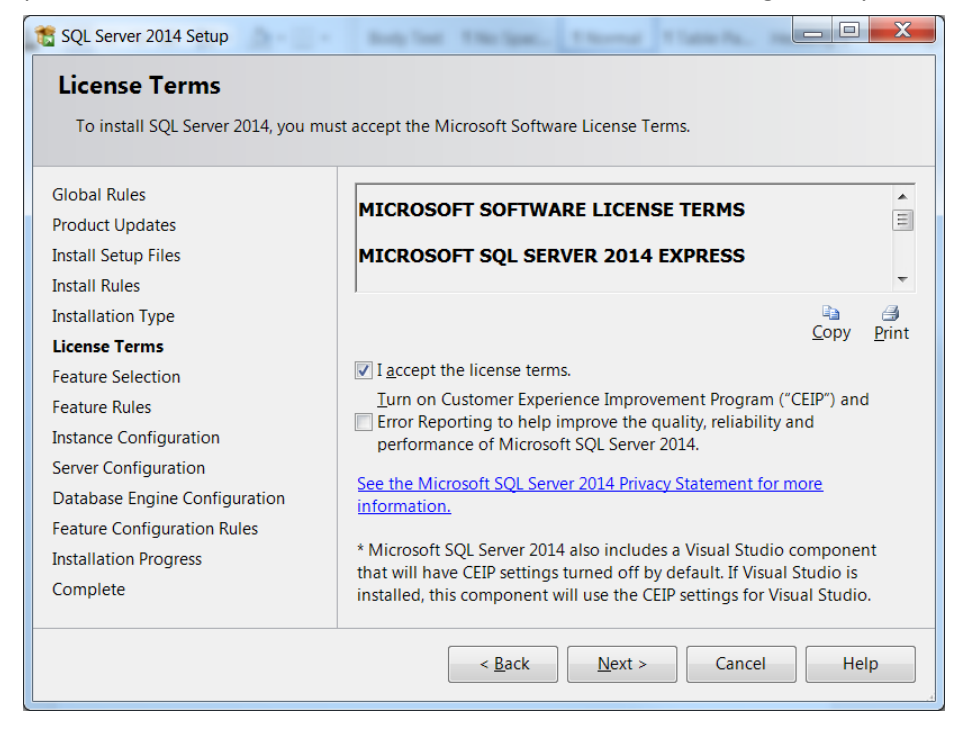

I dette skjermbilde kan man velge hva man ønsker å installere og hvor SQL serveren skal lagres på datamaskinen/serveren. Hvis man ikke ønsker noe spesielt utover det vanlige kan man bare trykke Next >

| Feature Selection<br>Select the Express features to ins                                                                                                    | all.                                                                                                    |                                                                                                    |
|----------------------------------------------------------------------------------------------------|----------------------------------------------------------------------------------------------------|----------------------------------------------------------------------------------------------------|
| Global Rules<br>Product Updates<br>Install Setup Files<br>Install Rules<br>Installation Type<br>License Terms<br>Feature Selection<br>Feature Rules<br>Instance Configuration<br>Server Configuration<br>Database Engine Configuration<br>Feature Configuration Rules | Eeatures:<br>Instance Features<br>Database Engine Services<br>Shared Features<br>Client Tools Connectivity<br>Client Tools SDK<br>Client Tools SDK<br>Management Tools - Complete<br>SQL Client Connectivity SDK<br>LocaIDB<br>Redistributable Features | Feature description:         The configuration and operation of each instance feature of a SQL Server instance is isolated from other SQL Server instances. SQL         Prerequisites for selected features:         V         Already installed:         Windows PowerShell 2.0         Microcoft NET Eramaurch 3.5         Image: Space Requirements         Drive C: 1058 MB required, 30247 MB available |
| Installation Progress<br>Complete                                                                                                    | Select All       Unselect All         Instance root directory:       C:\Progra         Shared feature directory:       C:\Progra         Shared feature directory (x86):       C:\Progra                                                                | am Files\Microsoft SQL Server\ am Files\Microsoft SQL Server\ am Files (x86)\Microsoft SQL Server\ < Back Next > Cancel Help                                                                                                    |

I dette skjermbilde må man ta stilling til om det skal benyttes Default instance eller Named instance. Default viser kun til maskinnavn (f.eks.: maskin1), mens Named instance viser til maskinnavn og eget instansnavn (f.eks.: maskin1/MSSQLSERVER).

| TSQL Server 2014 Setup             |                            | AUBCO AUBO               | DI AMBICIDE AM            | NOR ANDO            |              | X |
|------------------------------------|----------------------------|--------------------------|---------------------------|---------------------|--------------|---|
| Instance Configuration             |                            |                          |                           |                     |              |   |
| Specify the name and instance ID t | for the instance of SQL S  | erver. Instance ID becor | nes part of the installat | ion path.           |              |   |
| Global Rules                       | © <u>D</u> efault instance |                          |                           |                     |              |   |
| Product Updates                    | Named instance:            | MSSQLSERVER              |                           |                     |              |   |
| Install Setup Files                |                            |                          |                           |                     |              | _ |
| Installation Type                  | Instance <u>I</u> D:       | MSSQLSERVER              |                           |                     |              |   |
| License Terms                      |                            |                          |                           |                     |              | _ |
| Feature Selection                  | SOL Server directory:      | C:\Program Files\Micro   | soft SOL Server\MSSOL     | 12.MSSOLSERVER      |              |   |
| Feature Rules                      | - (                        |                          |                           | <b>(</b>            |              |   |
| Instance Configuration             | Installed instances:       |                          |                           |                     |              |   |
| Server Configuration               | Instance Name              | Instance ID              | Features                  | Edition             | Version      |   |
| Database Engine Configuration      | HL2014                     | MSSQL12.HL2014           | SQLEngine,SQLEngi         | Express             | 12.0.2000.8  | = |
| Feature Configuration Rules        | HL                         | MSSQL11.HL,MSRS1         | SQLEngine,SQLEngi         | Express             | 11.1.3156.0  |   |
| Installation Progress              | HLTEST                     | MSSQL11.HLTEST           | SQLEngine,SQLEngi         | Express             | 11.0.2100.60 |   |
| Complete                           | HL2008R2                   | MSSQL10_50.HL200         | SQLEngine,SQLEngi         | Express with Advanc | 10.52.4000.0 | Ŧ |
|                                    |                            |                          |                           | 1                   | 40.000000    |   |
|                                    |                            |                          | < <u>B</u> ack            | lext > Cancel       | Help         |   |
|                                    |                            |                          |                           |                     |              |   |

Her kan man velge ønskede brukere som skal kjøre SQL Server Servicen. I Startup Type velges det om servicene skal startes opp manuelt eller automatisk. Vi anbefaler at man setter SQL Server Browser til Automatic slik at man har muligheten til å enkelt gå inn i browseren ved behov senere. Hvis man ikke har noen ønsker utover det som er standard, kan du bare trykke Next>

| SQL Server 2014 Setup                                      |                            | Addition Autocold Auto             | COM AUCOO                 |              |
|------------------------------------------------------------|----------------------------|------------------------------------|---------------------------|--------------|
| Server Configuration<br>Specify the service accounts and c | collation configuration.   |                                    |                           |              |
| Global Rules<br>Product Updates<br>Install Setup Files     | Service Accounts Collation | use a separate account for each SC | <u>PL Server service.</u> |              |
| Install Rules                                              | Service                    | Account Name                       | Password                  | Startup Type |
| Installation Type                                          | SQL Server Database Engine | NT Service\MSSQLSERVER             |                           | Automatic 💌  |
| License Terms                                              | SQL Server Browser         | NT AUTHORITY\LOCALSER              |                           | Automatic 💌  |
| Feature Selection                                          |                            |                                    |                           |              |
| eature Rules                                               |                            |                                    |                           |              |
| nstance Configuration                                      |                            |                                    |                           |              |
| Server Configuration                                       |                            |                                    |                           |              |
| Database Engine Configuration                              |                            |                                    |                           |              |
| eature Configuration Rules                                 |                            |                                    |                           |              |
| nstallation Progress                                       |                            |                                    |                           |              |
| Complete                                                   |                            |                                    |                           |              |
|                                                            |                            |                                    |                           |              |
|                                                            |                            | < <u>B</u> ack <u>N</u> e          | xt > Cancel               | Help         |

Hvis man velge arkfanen Collation får man opp dette skjermbildet:

| 📸 SQL Server 2014 Setup                                                                                                    |                                                           |
|----------------------------------------------------------------------------------------------------|-----------------------------------------------------------|
| Server Configuration<br>Specify the service accounts and o                                                                                                    | collation configuration.                                  |
| Global Rules<br>Product Updates<br>Install Setup Files<br>Install Rules<br>Installation Type<br>License Terms<br>Feature Selection<br>Feature Rules<br>Instance Configuration<br>Server Configuration<br>Database Engine Configuration<br>Feature Configuration Rules<br>Installation Progress<br>Complete | Service Accounts       Collation         Database Engine: |
|                                                                                                    | < <u>B</u> ack <u>N</u> ext > Cancel Help                 |

Default Collation er satt til Danish\_Norwegian\_CI\_AS. Denne er det ikke nødvendig å gjøre noen endringer på for Huldt & Lillevik programmene. Trykk Next> Her skal man spesifisere autentiseringsmodus og velge administratorer for SQL serveren. Windows Authentication tillater kun pålogging mot Server instansen med Windows brukere, denne har best sikkerhet. Når mixed mode velges, opprettes det automatisk en «sa» brukersom det må bestemmes et valgfritt passord til. Husk at det må legges til en administratorbruker under Specify SQL Server administrators, før man kan gå videre.

| 🐮 SQL Server 2014 Setup                                                                                                    |                                                                                                    |
|----------------------------------------------------------------------------------------------------|----------------------------------------------------------------------------------------------------|
| Database Engine Config<br>Specify Database Engine authent                                                                                                    | uration<br>ation security mode, administrators and data directories.                                                                                                    |
| Global Rules<br>Product Updates<br>Install Setup Files<br>Install Rules<br>Installation Type<br>License Terms<br>Feature Selection<br>Feature Rules<br>Instance Configuration<br>Server Configuration<br>Database Engine Configuration<br>Feature Configuration Rules<br>Instance Researce | Server Configuration       Data Directories       User Instances       FILESTREAM         Specify the authentication mode and administrators for the Database Engine.       Authentication Mode            windows authentication mode       Mixed Mode (SQL Server authentication and Windows authentication)         Specify the password for the SQL Server system administrator (sa) account.       Enter password:         Confirm password:       Specify SQL Server administrators |
| Complete                                                                                                    | Add Current User     Add     Remove       < Back                                                                                                    |

Deretter starter installasjonen. Obs! Det er ikke unormalt at denne tar litt tid.

| SQL Server 2014 Setup         |                         | Autocop Autocop | Autocole Autoco | M ANEDCI ANEC   |             |
|-------------------------------|-------------------------|-----------------|-----------------|-----------------|-------------|
| Installation Progress         |                         |                 |                 |                 |             |
|                               |                         |                 |                 |                 |             |
| Global Rules                  |                         |                 |                 |                 |             |
| Product Updates               |                         |                 |                 |                 |             |
| Install Setup Files           | Setting feature install | state.          |                 |                 |             |
| Install Rules                 |                         |                 |                 |                 |             |
| Installation Type             |                         |                 |                 |                 |             |
| icense Terms                  |                         |                 |                 |                 |             |
| eature Selection              |                         |                 |                 |                 |             |
| eature Rules                  |                         |                 |                 |                 |             |
| nstance Configuration         |                         |                 |                 |                 |             |
| erver Configuration           |                         |                 |                 |                 |             |
| Database Engine Configuration |                         |                 |                 |                 |             |
| eature Configuration Rules    |                         |                 |                 |                 |             |
| nstallation Progress          |                         |                 |                 |                 |             |
| Complete                      |                         |                 |                 |                 |             |
|                               |                         |                 |                 |                 |             |
|                               |                         |                 |                 |                 |             |
|                               |                         |                 |                 |                 |             |
|                               |                         |                 |                 |                 |             |
|                               |                         |                 |                 |                 |             |
|                               |                         |                 |                 |                 |             |
|                               |                         |                 |                 | Next >          | Cancel Help |
|                               |                         |                 |                 | <u>IN</u> CAL > | Theip       |

Etter installasjonen er ferdig, kommer installasjonsstatusen opp. Hvis det eventuelt kommer Error i statusfeltet, vil ikke installasjonen fullføres. Hvis alle blir Succeeded, er installasjonen vellykket og du har da installert SQL Server.

### Installasjon av Huldt & Lillevik Lønn 5.0

Dette er et utvalg av de viktigste maskin- og operativsystemkravene ved installasjon av H & L Lønn 5.0

æ

and

Hvis du installerer program og database på samme maskin, er det krav til serveren som gjelder. Hvis ikke maskinvaren oppfyller kravene til program og databasen vil installasjonen avbrytes.

#### Anbefalte krav til arbeidsstasjon

- OS på PC: Windows 7 SP1 eller nyere
- OS på server: Windows Server 2008 eller nyere
- Microsoft SQL Server 2012 eller nyere (Alle versjoner)
- RAM minimum: 2 GB
- Processor: Anbefaler: 2.0 GHz eller raskere
- Diskplass til programmet: min 300 MB
- Diskplass til data: min 500 MB (avhengig av transaksjonsmengden)
- Internet Explorer 10 eller nyere
- .NET Framework 3.5 sp1 og 4x

#### Nedlastning av H&L Lønn 5.0

Link til nedlastning og beskrivelse av H&L Lønn 5.0: <u>https://community.visma.com/no/software/produkter/Huldt--Lillevik/nedlastinger/Huldt--Lillevik-Lonn-5155-1334---Nyinstallasjon/</u>

| Linker for ne                              | edlasting           |              |
|--------------------------------------------|---------------------|--------------|
| Programinstallasjon                        | HL5_K_setup.exe     | (ca 189 MB)  |
| alternativt                                |                     |              |
| Programinstallasjon for 64-bits server/PC  | HL5_K_setup_x64.exe | (ca 196 MB)  |
|                                            |                     |              |
| Databaseinstallasjon                       | HL5_S_setup.exe     | (ca 6,70 MB) |
| alternativt                                |                     |              |
| Databaseinstallasjon for 64-bits server/PC | HL5_S_setup_x64.exe | (ca 6,77 MB) |
|                                            |                     |              |

Pass på at du velger riktig installasjonsfil for din prosessor. Enten 32-bit eller 64-bit

### Installasjon av H & L Lønn 5.0 database

Installasjonsfilen til H & L Lønn 5.0 databaseinstallasjon er kalt HL\_5\_S\_Setup.

Vi anbefaler at du kjører setup filen som administrator. Denne starter installasjonsveiviseren for databasen. Trykk Neste >

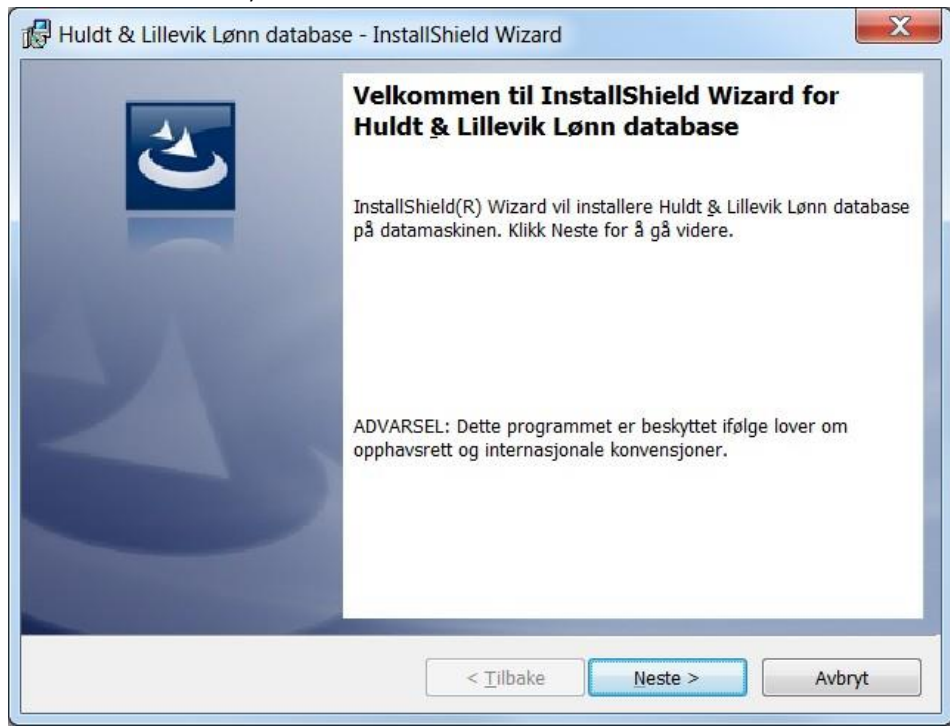

Kryss av for Jeg godtar bestemmelsene i lisensavtalen og trykk Neste >

| Lisensavtale                                                                                                    |                                                                                                    | 4                                       |
|----------------------------------------------------------------------------------------------------|----------------------------------------------------------------------------------------------------|-----------------------------------------|
| Les denne lisensavtalen nøye.                                                                                                    |                                                                                                    |                                         |
| TIL KUNDER                                                                                                    |                                                                                                    | *<br>                                   |
|                                                                                                    |                                                                                                    |                                         |
| Takk for at du har kjøpt<br>begynne/fortsette å bruke<br>forutsetning at du aksept<br>gjengitt nedenfor.                                                                                                    | vårt produkt. For å kunn<br>programvaren, er det en<br>erer avtalevilkårene sli                              | le<br>L<br>.k de er                     |
| Takk for at du har kjøpt<br>begynne/fortsette å bruke<br>forutsetning at du aksept<br>gjengitt nedenfor.<br>OBLIGATORISK AVTALE OM VE                                                                                                    | vårt produkt. For å kunn<br>programvaren, er det en<br>erer avtalevilkårene sli<br>DLIKEHOLD.                | e<br>.k de er                           |
| Takk for at du har kjøpt<br>begynne/fortsette å bruke<br>forutsetning at du aksept<br>gjengitt nedenfor.<br>OBLIGATORISK AVTALE OM VE<br>Øjeg godtar bestemmelsene i lisensavtale                                                           | vårt produkt. For å kunn<br>programvaren, er det en<br>erer avtalevilkårene sli<br>DLIKEHOLD.                | ie<br>i.<br>k de er<br><u>S</u> kriv ut |
| Takk for at du har kjøpt<br>begynne/fortsette å bruke<br>forutsetning at du aksept<br>gjengitt nedenfor.<br>OBLIGATORISK AVTALE OM VE<br>Deg godtar bestemmelsene i lisensavtalen<br>Jeg godtar ikke bestemmelsene i lisensav               | vårt produkt. For å kunn<br>programvaren, er det en<br>erer avtalevilkårene sli<br>DLIKEHOLD.<br>(<br>/talen | Le<br>L.k de er<br><u>Skriv ut</u>      |
| Takk for at du har kjøpt<br>begynne/fortsette å bruke<br>forutsetning at du aksept<br>gjengitt nedenfor.<br>OBLIGATORISK AVTALE OM VE<br>Deg godtar bestemmelsene i lisensavtale<br>Jeg godtar ikke bestemmelsene i lisensav<br>stallShield | vårt produkt. For å kunn<br>programvaren, er det en<br>erer avtalevilkårene sli<br>DLIKEHOLD.<br>n<br>(      | ie<br>i.<br>k de er<br><u>S</u> kriv ut |

I dette skjermbilde skal du velge hvilken databaseserver som Lønn 5.0 skal installeres på. Dette vil være en eksisterende SQL Server instans som enten er installert i forkant av denne eller som er installert fra før. Velg databaseserveren, velg godkjenningsmåte og fyll inn eventuelt påloggings-ID og passord hvis du har valgt Servergodkjenning ved hjelp av påloggings-ID og passord nedenfor. Trykk Neste >

| Huldt & Lillevik Lønn database - InstallShield Wizard            | X                   |
|------------------------------------------------------------------|---------------------|
| Databaseserver<br>Velg databaseserver og godkjenningsmetode.     | さ                   |
| Databaseserver som du installerer til:                           |                     |
| maskinNavn\MSSQLSERVER                                           | <u>B</u> la gjennom |
| Koble til med:                                                   |                     |
| Windows-godkjenningsinformasjon for gjeldende bruker             |                     |
| Servergodkjenning ved hjelp av påloggings-ID og passord nedenfor |                     |
| Påloggings sa                                                    | _                   |
| Passord:                                                         |                     |
| Navn på databasekatalog:                                         |                     |
| HLonn                                                            |                     |
| InstallShield                                                    |                     |
| < <u>T</u> ilbake Neste >                                        | Avbryt              |

Vi anbefaler at du velger Tilpasset. Dette gjør det enklere å forholde seg til valgene somblir tatt. Trykk Neste >

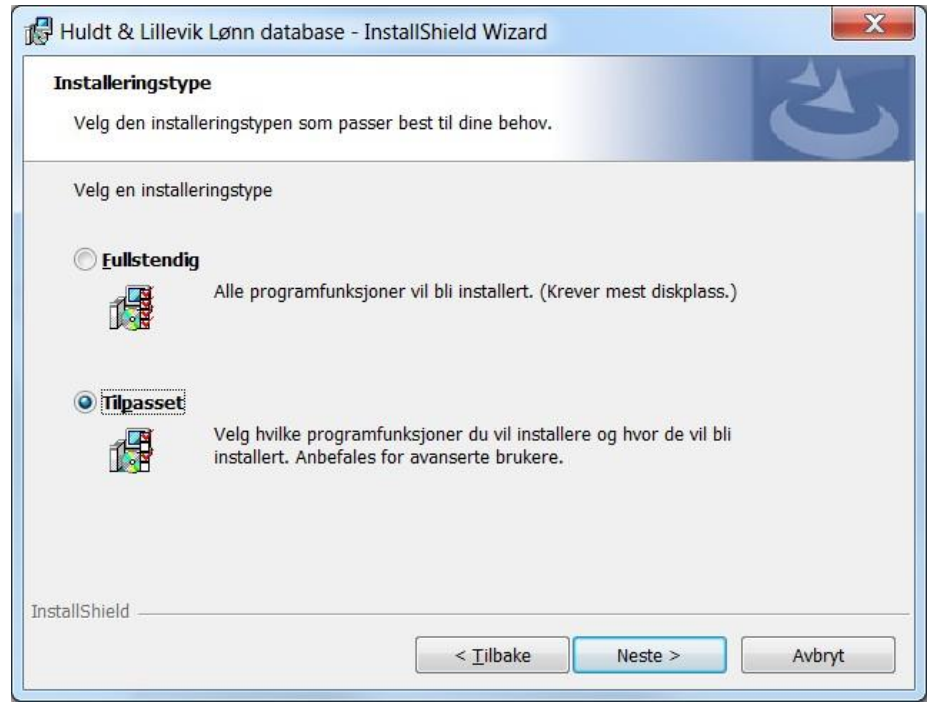

Velg område for database og loggfiler som du selv ønsker. Ved bruk av en SQL Server Express versjon er ikke MS SQL Agent inkludert og du må derfor bruke HL Agent. Agenten gjør det mulig å planlegge sikkerhetskopiering og vedlikehold av HL databasene. Trykk Neste >

| Merk de programegenskapene du vil installere.                                                                                                    | 5                                             |
|----------------------------------------------------------------------------------------------------|-----------------------------------------------|
| likk et ikon i listen nedenfor hvis du vil endre hvordan en e                                                                                      | egenskap blir installert.                     |
| HL Agent     X ▼ MS SQL Agent     Område for lagring av databaselogger     Område for lagring av databaselogger     Område for lagring av database |                                               |
|                                                                                                    | Denne funksjonen krever25kB på<br>harddisken. |
| ıstallere i:<br>:\Program Files (x86)\HuldtLillevik\Huldt _Lillevik Lønn data                                                                      | abase\ <u>E</u> ndre                          |
|                                                                                                    |                                               |

Ved å trykke på Installer så lager installasjonsprogrammet en HL Agent (samt HLL5 Maintenance), den lager en tom database og kaller den HLonn, samt den aktiviserer XP\_cmdshell på SQL Server.

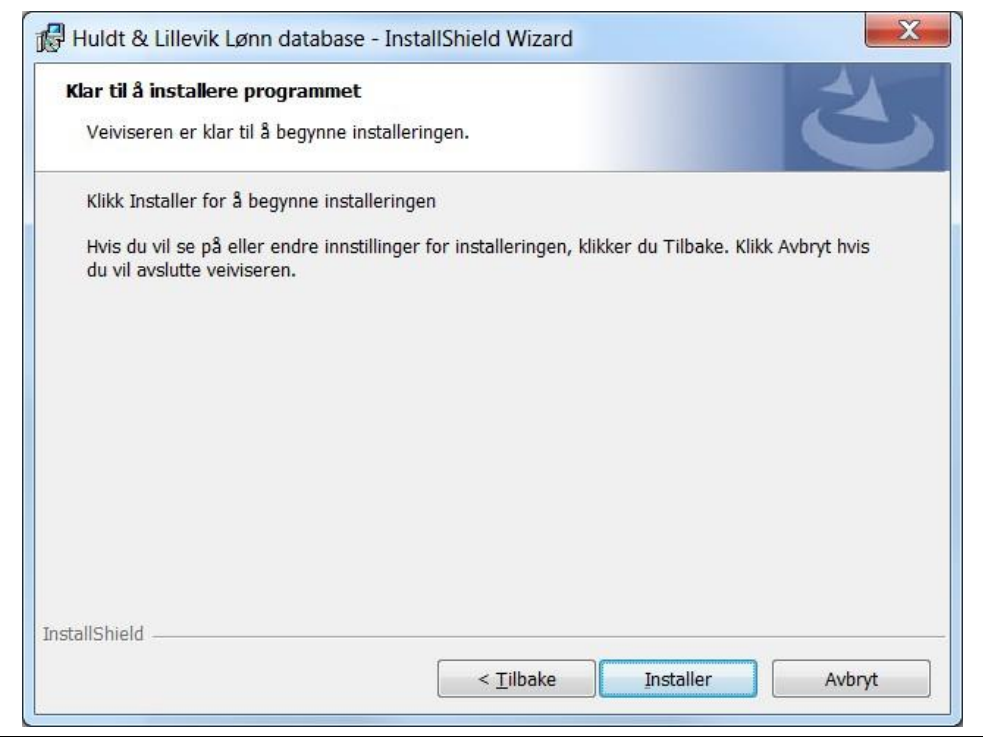

### Installasjon av H & L Lønn 5.0 program

Installasjonsfilen til H & L Lønn 5.0 program er kalt HL\_5\_K\_Setup. Start HL\_5\_K\_Setup som administrator. Denne installasjonsfilen installere selve Lønn 5.0 programmet. Trykk Neste >

|   | Velkommen til InstallShield Wizard for<br>Huldt & Lillevik Lønn arbeidsstasjon x64                                               |
|---|----------------------------------------------------------------------------------------------------|
|   | InstallShield(R) Wizard vil installere Huldt & Lillevik Lønn<br>arbeidsstasjon x64 på datamaskinen. Klikk Neste for å gå videre. |
| 2 | ADVARSEL: Dette programmet er beskyttet ifølge lover om opphavsrett og internasjonale konvensjoner.                              |
|   | < Tilbake Neste > Avbrvt                                                                                                    |

Databaseserveren som du skal oppgi her er den samme som du oppgav i installasjonen av HL\_5\_S\_Setup (se side 11)

| 🕼 Huldt & Lillevik Lønn arbeidsstasjon x64 - InstallShield Wizard | X           |
|-------------------------------------------------------------------|-------------|
| Databaseserver<br>Velg databaseserver og godkjenningsmetode.      | Ś           |
| Databaseserver som du installerer til:                            |             |
| maskinNavn\MSSQLSERVER                                            | Bla gjennom |
| Koble til med:                                                    |             |
| Windows-godkjenningsinformasjon for gjeldende bruker              |             |
| Servergodkjenning ved hjelp av påloggings-ID og passord nedenfor  |             |
| Påloggings- <u>.</u> sa                                           |             |
| Passord:                                                          |             |
|                                                                   |             |
|                                                                   |             |
| InstallShield                                                     |             |
| < Tilbake Neste >                                                 | Avbryt      |

Vi anbefaler at du velger Tilpasset installasjon. Det gir mulighet til å bestemme programområde og dokumentområde til Lønn 5.0. Trykk Neste >

| Installeringstyp      | e 🏹                                                                                                    |
|-----------------------|----------------------------------------------------------------------------------------------------|
| Velg den install      | eringstypen som passer best til dine behov.                                                                        |
| Velg en installe      | ringstype                                                                                                    |
| 🔘 <u>F</u> ullstendig |                                                                                                    |
|                       | Alle programfunksjoner vil bli installert. (Krever mest diskplass.)                                                |
| Tilpasset             |                                                                                                    |
| 17                    | Velg hvilke programfunksjoner du vil installere og hvor de vil bli<br>installert. Anbefales for avanserte brukere. |
|                       |                                                                                                    |
|                       |                                                                                                    |
| stansmeid             |                                                                                                    |

Her kan man endre katalogen til programområdet. Velg Huldt & Lillevik Lønn 5.0 for å endre katalogen til programområdet. Velg dokumentområdet for å endre katalogen til dokumentområdet. Trykk Neste >

| ilpasset installering                                       | 2                                              |
|-------------------------------------------------------------|------------------------------------------------|
| Merk de programegenskapene du vil installere.               |                                                |
| likk et ikon i listen nedenfor hvis du vil endre hvordan er | n egenskap blir installert.                    |
| MDAC<br>Huldt & Lillevik Lønn 5.0<br>Dokumentområde         | Beskrivelse av funksjon                        |
|                                                             | Denne funksjonen krever160MB på<br>harddisken. |
| istallere i:<br>::\Program Files (x86)\HuldtLillevik\Lonn\  | <u>E</u> ndre                                  |
| tallShield                                                  |                                                |

Dette er siste skjermbilde før installasjonene starter. Default er Alle brukere (anbefales) Da settes registry innstillingene i HKEY Local Machine. Velges Pålogget bruker (kun for ASPløsninger) så settes registry innstillingene i HKEY Current User.

| e innstillinger for installeringen, klikker du Tilbake. Klikk Avbryt hvis<br>for:<br><u>A</u> lle brukere (anbefales)<br>Pålogget bruker (kun for ASP-løsninger) |
|----------------------------------------------------------------------------------------------------|
| Pålogget bruker (kun for ASP-løsninger)                                                                                                    |
|                                                                                                    |
|                                                                                                    |
|                                                                                                    |

Installasjonen er nå fullført og trykk Fullfør for å avslutte.

| InstallShield Wizard fullført                                                                                             |
|----------------------------------------------------------------------------------------------------|
| InstallShield Wizard har installert Huldt & Lillevik Lønn<br>arbeidsstasjon x64. Klikk Fullfør for å avslutte veiviseren. |
| Vis loggen for Windows Installer                                                                                          |
| < Iilbake Fullfør Avbryt                                                                                                  |

### Brukerrettigheter og Lønn 5.0

Det er viktig at brukeren har tilstrekkelig med tilgang til den mappen der programmet Lønn 5.0 ligger. Man kan sjekke dette ved å høyreklikke på mappen der Lønn 5.0 ligger, velg Egenskaper, deretter velger du fanen som heter Sikkerhet. Da får du opp følgende skjermbilde:

| 👃 Lonn Properties                                         | ×                         |  |
|-----------------------------------------------------------|---------------------------|--|
| General Sharing Security Previous Ve                      | ersions Customize         |  |
| Object name: C:\Program Files (x86)                       | \HuldtLillevik\Lonn       |  |
| <u>G</u> roup or user names:                              |                           |  |
| & SYSTEM                                                  |                           |  |
| Administrators (GL-R901YXVL\Admin                         | nistrators) 👘             |  |
| & Users (GL-R901YXVL\Users)                               | =                         |  |
| & TrustedInstaller                                        | *                         |  |
| •                                                         | 4                         |  |
| To change permissions, click Edit.                        | <u>E</u> dit              |  |
| Permissions for Administrators                            | Allow Deny                |  |
| Full control                                              | ✓ ▲                       |  |
| Modify                                                    | ~                         |  |
| Read & execute                                            | √ =                       |  |
| List folder contents                                      | ~                         |  |
| Read                                                      | ~                         |  |
| Write                                                     | √ <del>•</del>            |  |
| For special permissions or advanced se<br>click Advanced. | ttings. Ad <u>v</u> anced |  |
| Learn about access control and permiss                    | ions                      |  |
| ОК                                                        | Cancel Apply              |  |

Sjekk at Modify under Permissions for Administrator er satt til Allow.

# Importering av datasett

Når man har installert databaseserveren og Lønn 5.0 (database og programvare) kan man importere dataene hvis man har et datasett fra før av.

Det er flere måter å importere databaser til SQL Server Management Studio. Vi tar for oss her en import av en og en database for å gjøre det enkelt. Man må derfor gjenta disse stegene flere ganger.

For å gjøre dette starter man opp SQL Server Management Studio. Man finner her til venstre en database kalt HLonn. Dette er hoved databasen og den ble installert ved H\_LONN\_S\_Setup.

Man høyreklikker på HLonn databasen -> Velger Tasks -> Velger Restore -> Velger Database.

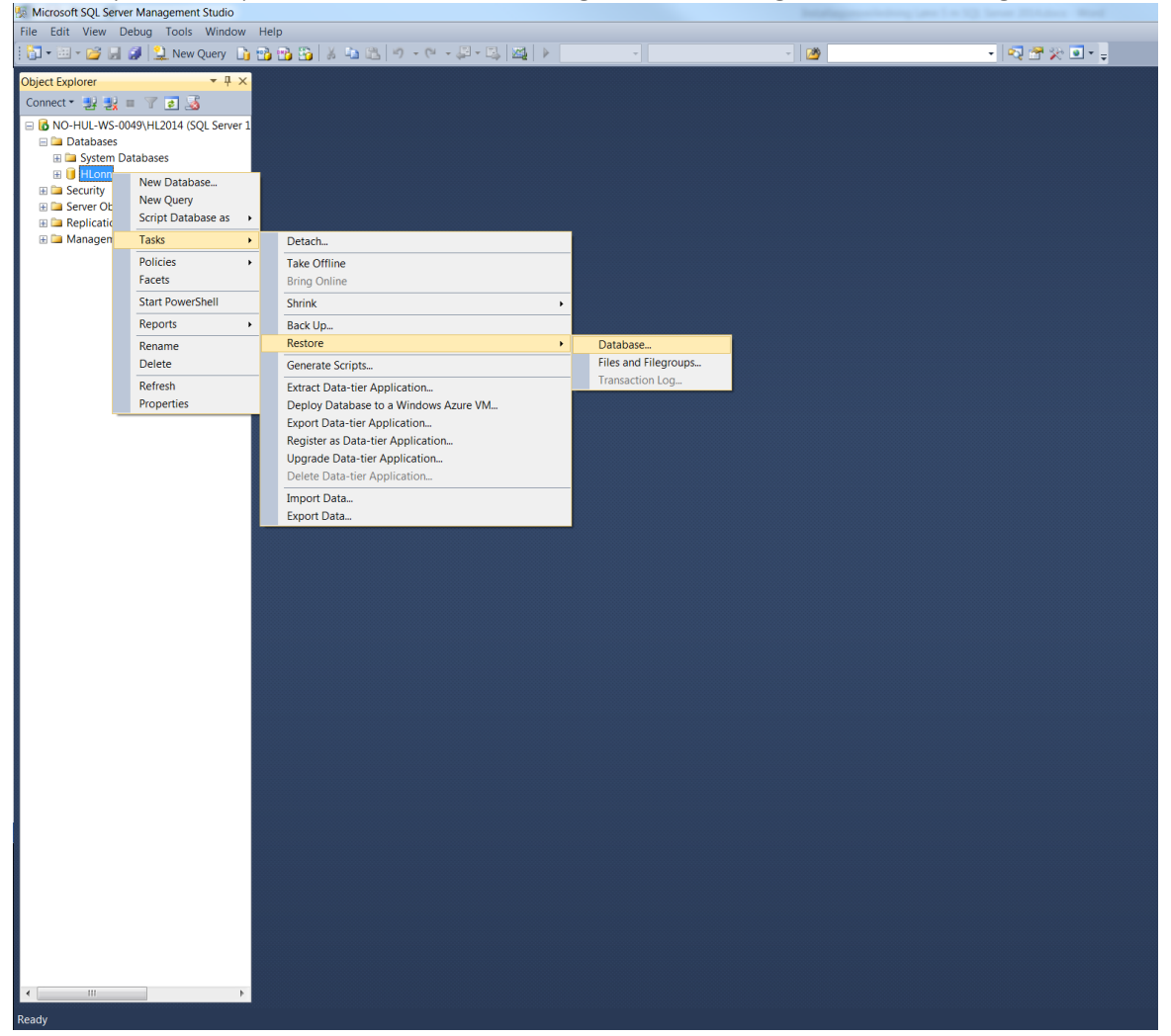

Da får du opp følgende skjermbilde:

| 🧏 Restore Database - HLonn |                         |                                                                                                    |                     |
|----------------------------|-------------------------|----------------------------------------------------------------------------------------------------|---------------------|
| 😵 No backupset selected to | be restored.            |                                                                                                    |                     |
| Select a page              | 🖾 Script 🔹 🌇 Help       |                                                                                                    |                     |
| General                    |                         |                                                                                                    |                     |
| Files                      | Source                  |                                                                                                    |                     |
| Detions .                  | Database:               |                                                                                                    | -                   |
|                            | Oevice:                 |                                                                                                    |                     |
|                            | D <u>a</u> tabase:      |                                                                                                    | •                   |
|                            | Destination             |                                                                                                    |                     |
|                            | Data <u>b</u> ase:      | HLonn                                                                                                    | -                   |
|                            | Restore to:             |                                                                                                    |                     |
|                            | Restore plan            |                                                                                                    |                     |
|                            | Backup sets to restore: |                                                                                                    |                     |
|                            | Restore Name Componen   | t Type Server Database Position First LSN Last LSN Checkpoint LSN Full LSN Start Date Finish Date Size User Name | Expiration          |
|                            |                         |                                                                                                    |                     |
|                            |                         |                                                                                                    |                     |
|                            |                         |                                                                                                    |                     |
|                            |                         |                                                                                                    |                     |
|                            |                         |                                                                                                    |                     |
|                            |                         |                                                                                                    |                     |
|                            |                         |                                                                                                    |                     |
| Connection                 |                         |                                                                                                    |                     |
| NO-HUL-WS-0049\HL2         |                         |                                                                                                    |                     |
| 014                        |                         |                                                                                                    |                     |
| [INTERNAL\joergen.lars     |                         |                                                                                                    |                     |
| View connection properties |                         |                                                                                                    |                     |
| Progress                   |                         |                                                                                                    |                     |
| Oone Done                  |                         |                                                                                                    | Verify Backup Media |
|                            |                         |                                                                                                    |                     |
|                            |                         | OK Cam                                                                                                    | cel Help            |

Under Source for restore kan man velge hvilken kilde man skal restore basen ifra. Kryss av for Device og trykk på knappen som er til høyre for feltet og som er merket...

Da får man opp dette skjermbildet:

| - | Select backup devices               |                                    |          |
|---|-------------------------------------|------------------------------------|----------|
|   | Specify the backup media and its lo | cation for your restore operation. |          |
|   | <u>B</u> ackup media type:          | File •                             |          |
|   | Backup <u>m</u> edia:               |                                    |          |
|   |                                     |                                    | Add      |
|   |                                     |                                    | Remove   |
|   |                                     |                                    | Contents |
|   |                                     |                                    |          |
|   |                                     |                                    |          |
|   |                                     |                                    |          |
|   |                                     |                                    |          |
|   |                                     | <u>Q</u> K Car                     | Help     |
|   |                                     |                                    | .4       |

Her skal vi velge ut hvilke databasefiler vi skal restore til HLonn databasen. Velg «Add»

#### Da får man opp følgende skjermbilde:

| Uccate Backup File - NO | -HUL-WS-0049\HL2014       |                            |                          |                            |
|-------------------------|---------------------------|----------------------------|--------------------------|----------------------------|
| Backup File Jocation:   | C:\HL_TESTSETT            | HLonn databases backup set | Dak                      |                            |
| File <u>n</u> ame:      | 2015.11.17 - HLonn databa | ses backup setbak          | Backup Files(*.bak;*.tm; | °.log) ▼<br><u>C</u> ancel |

Til venstre i dette skjermbilde kan man finne filer som har formatet bak og trn. Velg fil lokasjonen der databasefilene ligger og hent ut ønsket fil i den høyre ruten. Trykk deretter OK

Databasefilen som du ønsker å restore ifra er nå valgt og man kan nå hente ut de klientene som man ønsker å ha i databasen. Man henter ut hver enkel klient ved å velge fra Database sin rullgardin:

| 🗏 Restore Database - HLonn                                                                     |                                                                                                    |                          |                             | Sec. and          |           |          |                     |
|------------------------------------------------------------------------------------------------|----------------------------------------------------------------------------------------------------|--------------------------|-----------------------------|-------------------|-----------|----------|---------------------|
| 🕕 Ready                                                                                        |                                                                                                    |                          |                             |                   |           |          |                     |
| Select a page                                                                                  | 🖾 Script 🔹 🚯 Help                                                                                                    |                          |                             |                   |           |          |                     |
| General                                                                                        | General Sector Sector S |                          |                             |                   |           |          |                     |
| T Files                                                                                        | Source                                                                                                    |                          |                             |                   |           |          |                     |
| Options                                                                                        | Database:                                                                                                    |                          |                             |                   |           |          | -                   |
|                                                                                                | Operation Device:                                                                                                    | C:\HL_TESTSETT\2015.1    | 1.17 - HLonn databases bac  | kup set.bak       |           |          |                     |
|                                                                                                | D <u>a</u> tabase:                                                                                                    | HLonn                    |                             |                   |           |          | •                   |
|                                                                                                | Destination                                                                                                    | HLonn0010                |                             |                   |           |          |                     |
|                                                                                                | Data <u>b</u> ase:                                                                                                    | HLonn0030<br>HLonn0040   |                             |                   |           |          |                     |
|                                                                                                | Restore to:                                                                                                    | The last backup taken (1 | 17. november 2015 15:05:44) |                   |           |          | <u>T</u> imeline    |
|                                                                                                | Restore plan                                                                                                    |                          |                             |                   |           |          |                     |
|                                                                                                | Backup sets to restore:                                                                                                    |                          |                             |                   |           |          |                     |
| Restore Name Compor                                                                            |                                                                                                    |                          | Type Server                 | Database Position | First LSN | Last LSN | Checkpoint LSN      |
| Connection<br>NO-HUL-WS-0049\HL2<br>014<br>[INTERNAL\joergenlars<br>View connection properties |                                                                                                    |                          |                             |                   |           |          |                     |
| Progress                                                                                       | •                                                                                                    |                          |                             |                   |           |          | •                   |
| Ø Done                                                                                         |                                                                                                    |                          |                             |                   |           |          | Verify Backup Media |
|                                                                                                |                                                                                                    |                          |                             |                   |           | OK Car   | ncel Help           |

Når man har valgt klienten så må man inn på Options:

| 🧏 Restore Database - HLonn | m                                                                                                    | _ <b>D</b> X   |
|----------------------------|----------------------------------------------------------------------------------------------------|----------------|
| 🛈 Ready                    |                                                                                                    |                |
| Select a page              | Script • 🖸 Help                                                                                                    |                |
| General                    |                                                                                                    |                |
| Pries                      | Restore options                                                                                                    |                |
|                            | ☑ Qverwrite the existing database (WITH REPLACE)                                                                                    |                |
|                            | Preserve the replication settings (WITH KEEP_REPLICATION)                                                                           |                |
|                            | <u>Restrict access to the restored database (WITH RESTRICTED_USER)</u>                                                              |                |
|                            | Recovery state: RESTORE WITH RECOVERY                                                                                               | •              |
|                            | Standby file:         C:\Program Files\Microsoft SQLServer\MSSQL12.HL2014\MSSQL\Backup\HLonn_RollbackUndo_2016-02-17                | 7_09-06-57.bak |
|                            | Leave the database ready to use by rolling back uncommitted transactions. Additional transaction logs cannot be restored.           |                |
|                            | Tail-Log backup                                                                                                    |                |
|                            | I_iake tail-log backup before restore                                                                                               |                |
|                            | Leave source database in the restoring state     (WITH NORECOVERY)                                                                  |                |
|                            | Backup file: C:\Program Files\Microsoft SQL Server\MSSQL12.HL2014\MSSQL\Backup\HLonn_LogBackup_2016-02-17_0                         | 9-05-58.bak    |
|                            | Server connections                                                                                                    |                |
|                            | Close existing connections to destination database                                                                                  |                |
| Connection                 | Prompt                                                                                                    |                |
| NO-HUL-WS-0049\HL2<br>014  | 2 Prompt before restoring each backup                                                                                               |                |
| [INTERNAL\joergen.lars     | The Full-Text Upgrade server property controls whether full-text indexes are imported, rebuilt, or reset for the restored database. |                |
| View connection properties |                                                                                                    |                |
| Progress                   |                                                                                                    |                |
| Oone Done                  |                                                                                                    |                |
|                            | ОК                                                                                                    | Cancel Help    |

Her må man krysse av for «Overwrite the existing database (WITH\_REPLACE)» Denne innstillingen må aktiveres for at det nye datasettet skal få overstyre det gamle.

Hvis alt var vellykket ved importen får man en bekreftelse som vist under:

| Microsoft | SQL Server Management Studio            |
|-----------|-----------------------------------------|
| i         | Database 'HLonn' restored successfully. |
|           | ОК                                      |

Man har nå importert inn en database, og man må gjøre det samme med de resterende. (Gjenta rekkefølgen fra side 17-20)

# Tileggsfunksjonalitet

For at Lønn 5.0 skal fungere optimalt må innstillingene som omhandler OleAutomationEnabled og XPCmdShellEnabled være satt til True inne i SQL Manager. Høyreklikk på instansnavnet og velg Facets fra rullgardinlisten

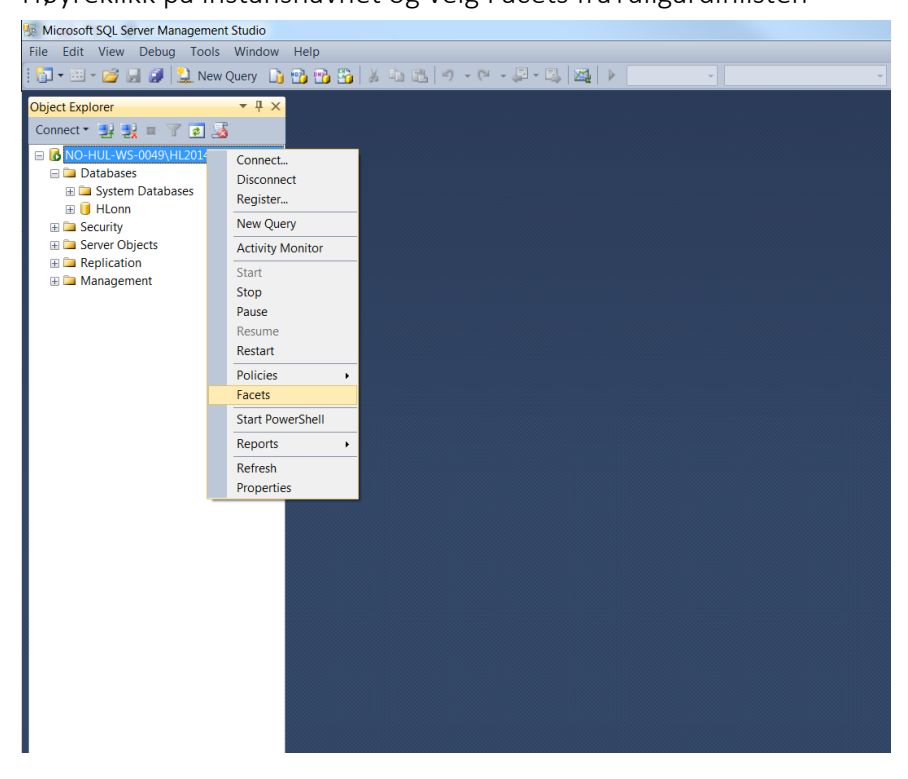

Velg Surface Area Configuration fra rullegardinlisten

| View Facets - NO-HUL-WS-                                                                         | 0049\HL2014                   |                                         |                                                  |                              |
|--------------------------------------------------------------------------------------------------|-------------------------------|-----------------------------------------|--------------------------------------------------|------------------------------|
| 🕕 Ready                                                                                          |                               |                                         |                                                  |                              |
| Select a page                                                                                    | Script - 🖪 Help               |                                         |                                                  |                              |
| 🚰 General                                                                                        |                               |                                         |                                                  |                              |
|                                                                                                  |                               |                                         |                                                  |                              |
|                                                                                                  | Facet:                        | Surface Area Configuration              |                                                  | •                            |
|                                                                                                  | Description:                  | Server                                  |                                                  |                              |
|                                                                                                  |                               | Server Audit                            |                                                  |                              |
|                                                                                                  |                               | Server Configuration                    |                                                  |                              |
|                                                                                                  | Facet properties:             | Server Information                      |                                                  |                              |
|                                                                                                  | 8 <b>K</b>                    | Server Installation Settings            |                                                  |                              |
|                                                                                                  |                               | Server Performance                      |                                                  |                              |
|                                                                                                  | AdHocRemote                   | Server Protocol Settings                |                                                  |                              |
|                                                                                                  | CIrIntegration                | Server Selection                        |                                                  |                              |
|                                                                                                  | DatabaseMail                  | Server Settings                         |                                                  |                              |
|                                                                                                  | OleAutomatio                  | Surface Area Configuration              |                                                  |                              |
|                                                                                                  | RemoteDacEn                   | abled                                   | False                                            |                              |
|                                                                                                  | ServiceBroker                 | IndpointActive                          | False                                            |                              |
|                                                                                                  | SoapEndpoint                  | sEnabled                                | False                                            |                              |
|                                                                                                  | SqlMailEnable                 | d                                       | False                                            |                              |
|                                                                                                  | WebAssistant                  | nabled                                  | Property value 'WebAssistantEnabl                | led' is not available.       |
|                                                                                                  | XPCmdShellEr                  | abled                                   | True                                             |                              |
| Connection<br>행 NO-HUL-WS-0049/HL2<br>014<br>[INTERNAL/joergenJars<br>View connection properties | AdHocRemoteQ<br>The OPENROWSE | ueriesEnabled<br>T and OPENDATASOURCE f | unctions support ad hoc connections to remote da | ta sources without linked or |
| Progress<br>Ready                                                                                |                               |                                         |                                                  |                              |
| *445 <sup>4</sup>                                                                                |                               |                                         | Ex                                               | port current state as Policy |
|                                                                                                  |                               |                                         | ОК                                               | Cancel Help                  |

Du får da opp følgende skjermbilde:

| View Facets - NO-HUL-WS                                              | -0049\HL2014     |                                                                                                    |                                                                                 |  |  |  |  |
|----------------------------------------------------------------------|------------------|----------------------------------------------------------------------------------------------------|---------------------------------------------------------------------------------|--|--|--|--|
| D Ready                                                              |                  |                                                                                                    |                                                                                 |  |  |  |  |
| Select a page                                                        | 🖾 Script 👻 🚺 Hel | p                                                                                                    |                                                                                 |  |  |  |  |
| r General                                                            |                  |                                                                                                    |                                                                                 |  |  |  |  |
|                                                                      | <u>F</u> acet:   | Surface Area Configuration                                                                                                  | ▼                                                                               |  |  |  |  |
|                                                                      | Description:     | Surface area configuration f                                                                                                | or features of the Database Engine. Only the features required by your          |  |  |  |  |
|                                                                      |                  | application should be enabl                                                                                                 | ed. Disabling unused realures nelps protect your server by reducing the surface |  |  |  |  |
|                                                                      | Facet properties | i.                                                                                                    |                                                                                 |  |  |  |  |
|                                                                      |                  |                                                                                                    |                                                                                 |  |  |  |  |
|                                                                      | AdHocRemo        | oteQueriesEnabled                                                                                                    | False                                                                           |  |  |  |  |
|                                                                      | ClrIntegratio    | nEnabled                                                                                                    | False                                                                           |  |  |  |  |
|                                                                      | DatabaseMa       | ilEnabled                                                                                                    | False                                                                           |  |  |  |  |
|                                                                      | OleAutomat       | ionEnabled                                                                                                    | True                                                                            |  |  |  |  |
|                                                                      | RemoteDace       | Enabled                                                                                                    | False                                                                           |  |  |  |  |
|                                                                      | ServiceBroke     | erEndpointActive                                                                                                    | False                                                                           |  |  |  |  |
|                                                                      | SoapEndpor       | lod                                                                                                    | False                                                                           |  |  |  |  |
|                                                                      | WebAssistan      | itEnabled                                                                                                    | Property value 'WebAssistantEnabled' is not available                           |  |  |  |  |
|                                                                      | XPCmdShell       | Enabled                                                                                                    |                                                                                 |  |  |  |  |
|                                                                      |                  |                                                                                                    |                                                                                 |  |  |  |  |
| NO-HUL-WS-0049\HL2<br>014                                            |                  |                                                                                                    |                                                                                 |  |  |  |  |
| View connection properties<br>View connection properties<br>Progress |                  | oteQueriesEnabled<br>DWSET and OPENDATASOURCE functions support ad hoc connections to remote data sources without linked or |                                                                                 |  |  |  |  |
| Ready                                                                |                  |                                                                                                    | Export Current State as Policy                                                  |  |  |  |  |
|                                                                      |                  |                                                                                                    | OK Cancel Help                                                                  |  |  |  |  |
|                                                                      |                  |                                                                                                    |                                                                                 |  |  |  |  |

Her må du sjekke at OleAutomationEnabled er satt til True og at XPCmdShellEnabled er satt til True.

#### Oppstart av Lønn 5.0 etter førstegangsinstallasjon

Etter man har kjørt igjennom installasjonen og skal kjøre Lønn 5.0 for første gang, kommer det automatisk opp oppdateringer ved oppstarten:

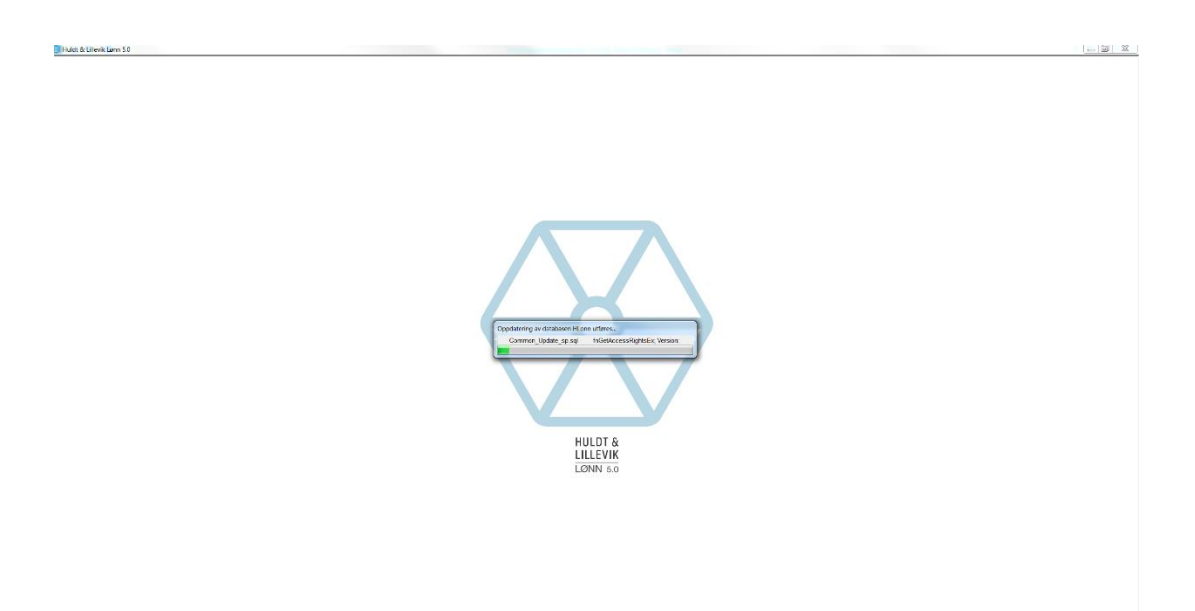

Etter at programmet har oppdatert fellesklienten (HLonn) og du har logg et inn i Lønn 5.0 får du opp følgende skjermbilde:

| Oppdatering                                                      | av klient                                          |                                          |           |           |      |
|------------------------------------------------------------------|----------------------------------------------------|------------------------------------------|-----------|-----------|------|
| Sikkerhetsk                                                      | орі                                                | Separert fil                             | $\odot$ I | ngen      |      |
| Tilgjengelige<br>Valgt(e) klient<br>oppgradert til<br>oppgradere | e klienter<br>t(er) og eventue<br>ny versjon. Hvis | lle morklienter vil bli<br>s du ønsker å |           |           |      |
| Velg alle                                                        |                                                    |                                          |           |           |      |
| Valgt klient                                                     | NR ⊽ Firm                                          | na                                       |           | Database  | Ve   |
|                                                                  | 0020 Der                                           | moversjon Videregå                       | ende AS   | HLonn0020 |      |
|                                                                  |                                                    |                                          |           |           |      |
| _ <b>▲</b> <u>Ш</u>                                              |                                                    |                                          |           |           | •    |
|                                                                  |                                                    |                                          |           | OK Av     | bryt |

Velg type sikkerhetskopi, velg hvilke klienter du skal oppdatere (vanligvis alle) og trykk på OK

Deretter får man opp en meldingsboks som er til for å informerer brukeren om oppgraderingen som nå skjer. Trykk OK

| Database | eoppgradering                                                                                                    |
|----------|----------------------------------------------------------------------------------------------------|
| 0        | Klart til oppgradering av valgt(e) klientdatabase(r).<br>Ingen brukere kan være innlogget mens oppgraderingen pågår.<br>Dersom det finnes innloggede brukere må det bekreftes i neste steg<br>om disse ønskes automatisk koblet fra for at oppgraderingen skal fortsette. |
|          | <u>Ω</u> κ                                                                                                    |

Oppgraderingen starter og kan ta litt tid hvis du har mange klienter som skal oppdateres.

| Oppdatering av databasen H | ILonn0010 utføres                |
|----------------------------|----------------------------------|
| Unit_Update_sp.sql         | spCheckFirmaAARVisible; Version: |

#### Systemvedlikehold i Lønn 5.0

Etter at du har installert Lønn 5.0 anbefaler vi at brukeren tar en vurdering av sikkerhetskopiering. Vi anbefaler på det sterkeste å sette opp sikkerhetskopi rutiner i Lønn 5.0 og vi viser deg hvordan her.

| Huldt & Lillevik Lønn 5.15.5 (1339), Kunde-ID | , Klient 0010 Demoversjon Inntøring AS, Ar 2015 - [HL Dashboard]           | And and a second second s |
|-----------------------------------------------|----------------------------------------------------------------------------|----------------------------------------------------------------------------------------------------|
| I Verktøy Vindu Hjelp                         |                                                                            |                                                                                                    |
| Personal                                      | Dashboard                                                                  |                                                                                                    |
| Definer filformater                           |                                                                            |                                                                                                    |
| Altinn                                        | _ØNN 5.0                                                                   |                                                                                                    |
| Systemvedlikehold                             | Valkommen                                                                  | C Sist anotatest 17.02.2016 K0.09.3/                                                                                                    |
| Kundemelding                                  | Systemadministrator                                                        | <ul> <li>Systemsjekk: Ingen feil er funnet!</li> </ul>                                                                                                    |
| Kontrollsitter                                | Systemadministrator                                                        |                                                                                                    |
| E Låsgflagg<br>F                              | 📥 Jubileum 💼                                                               | Varselliste 🕸                                                                                                    |
| Oppdater regel for arbeidsgiveravgi           |                                                                            | Martin Martin Contraction Contraction                                                                                                    |
| R Ny beregning arbeidsgiveravgift             | OKT 10 ar 301 Syversen Mananne                                             |                                                                                                    |
| Oppsett lønnsarter for A-melding              | -                                                                          |                                                                                                    |
| Apne standard filområde                       |                                                                            |                                                                                                    |
| Systemoppsett                                 |                                                                            |                                                                                                    |
| Vismanet VLS og OPG oppsett                   |                                                                            |                                                                                                    |
| clawa                                         |                                                                            |                                                                                                    |
| Den staat die teense die staat 1              |                                                                            |                                                                                                    |
| Benytt utvidet passordkontroll                |                                                                            |                                                                                                    |
| Huldt & Lillevik Integrasjon                  | Faste lenker Ø                                                             | Kjørejournal 📃                                                                                                    |
| Sjekk versjon                                 | Altinn                                                                     | Endret kartotek                                                                                                    |
|                                               |                                                                            | Ender fest less fields                                                                                                    |
|                                               | 101ge.10                                                                   |                                                                                                    |
|                                               | Skatteetaten                                                               | Registrert periodens lønn / trekk                                                                                                    |
|                                               | SSB                                                                        | <ul> <li>Kjørt lønnsberegning nr. 3</li> </ul>                                                                                                    |
|                                               |                                                                            |                                                                                                    |
|                                               |                                                                            |                                                                                                    |
|                                               |                                                                            |                                                                                                    |
|                                               |                                                                            |                                                                                                    |
|                                               | Skattekalender                                                             | Nyheter/RSS a                                                                                                    |
|                                               | 20<br>JAN Innskudd, utlån og renter mv frist for levering av likningsor    |                                                                                                    |
|                                               | 20<br>JAN Boligsparing for ungdom (BSU) - frist for levering av likning:   |                                                                                                    |
|                                               | 20<br>JAN Skattepliktig kundeutbytte - frist for levering av likningsoppga |                                                                                                    |
|                                               |                                                                            |                                                                                                    |
|                                               |                                                                            |                                                                                                    |

Velg Systemvedlikehold under Verktøy i Lønn 5.0

Under systemvedlikehold kan man ta manuelle sikkerhetskopier, legge inn automatisk sikkerhetskopi og gjøre annet vedlikehold. Det er først og fremst den automatiske sikkerhetskopidelen vi skal ta opp her.

| Systemved                             | llikehold                                                                                                    |        |          |        |          |              | _            |                    |                             | ×           |
|---------------------------------------|----------------------------------------------------------------------------------------------------|--------|----------|--------|----------|--------------|--------------|--------------------|-----------------------------|-------------|
| Manuell si                            | kkerhetskopi Autor                                                                                                    | natisk | sikkerhe | tskopi | Legge    | tilbake sikk | erhetskopi P | °arametre   Kj     | øre SQL   Gatsoft Eks       | sport jobb  |
| Manuell :<br>Sikkerh<br>© En<br>© Sej | Manuell sikkerhetskopi<br>Sikkerhetskopi<br>Sikkerhetskopi<br>En fil<br>Separate filer<br>Filnavn 2016.02.17 - HLonn databases backup set.bak<br>Databaser |        |          |        |          |              |              |                    |                             |             |
| Lag kopi                              | Database                                                                                                    | NR     | Versjon  | Felles | Finne    | Status       | Rettigheter  | Tilgang            | Beskrivelse                 |             |
|                                       | HLonn                                                                                                    |        | 1339     | ~      | ~        | ONLINE       | READ_WRITE   | MULTI_USER         |                             |             |
| ~                                     | HLonn0010                                                                                                    | 0010   | 1339     |        | <b>~</b> | ONLINE       | READ_WRITE   | MULTI_USER         |                             |             |
| ~                                     | HLonn0020                                                                                                    | 0020   | 1339     |        | <b>~</b> | ONLINE       | READ_WRITE   | MULTI_USER         |                             | =           |
|                                       | HLonn0030                                                                                                    | 0030   | 1262     |        |          | UNKNOWN      | UNKNOWN      | UNKNOWN            |                             |             |
|                                       | HLonn0040                                                                                                    | 0040   | 1262     |        |          | UNKNOWN      | UNKNOWN      | UNKNOWN            |                             |             |
| < III.                                |                                                                                                    |        |          |        |          |              |              | Oppdater           | liste ) <u>T</u> a sikkerhe | ,<br>tskopi |
|                                       |                                                                                                    |        |          |        |          |              |              | <u>        0</u> K | Avbryt                      | Lagre       |

Kontroller at filstien til «Godkjenne perioden» og «Overføring til nytt år» under fanen «Automatisk sikkerhetskopi» er riktig

| Systemvedlikehol  | d          |                       |      |          |           |          |         |           |            |     |                      | X |
|-------------------|------------|-----------------------|------|----------|-----------|----------|---------|-----------|------------|-----|----------------------|---|
| Manuell sikkerhet | skopi /    | Automatisk sikkerhets | kopi | Legge    | e tilbake | sikkerhe | etskopi | Parametre | e Kjøre    | SQL | Gatsoft Eksport jobb |   |
| Automatisk sikk   | erhetsko   | рі                    |      |          |           |          |         |           |            |     |                      |   |
| 📝 Godkjenne       | periode    | n                     |      |          |           |          |         |           |            |     | 05.12.2015           |   |
|                   | C:\Pro     | gram Files\Microsoft  | SQLS | Server\N | MSSQL1    | I1.HL\M  | SSQL\B  | ackup\    |            |     | Antall 10 🔻          |   |
| 🔽 Overføring 1    | il nytt år | <b>-</b> 1 111 A      |      |          |           |          |         |           |            |     | 26.01.2016           |   |
|                   | U:\Pro     | gram Files\Microsoft  | SULS | server\N | MSSULI    | LT.HE/W  | SSUL\B  | аскир\    |            |     | Antali 5 🔻           |   |
| Vedlikeholdspla   | an         |                       |      |          |           |          |         |           |            |     |                      |   |
| 🔘 Månedlig        | C:\Pro     | gram Files\Microsoft  | SQLS | Server\N | MSSQL1    | I1.HL\M  | SSQL\B  | ackup\    |            | ]]  | lkke aktivert        |   |
| 🔘 Ukentlig        | C:\Pro     | gram Files\Microsoft  | SQLS | Server\N | MSSQL1    | I1.HL\M  | SSQL\B  | ackup\    |            |     | lkke aktivert        |   |
| 🔘 Daglig          | C:\Pro     | gram Files\Microsoft  | SQLS | Server\N | MSSQL1    | I1.HL\M  | SSQL\B  | ackup\    |            | ]]  | lkke aktivert        |   |
| Ingen             |            |                       |      |          |           |          |         |           |            |     | Endre plan           |   |
|                   |            |                       |      |          |           |          |         |           |            |     |                      |   |
|                   |            |                       |      |          |           |          |         |           |            |     |                      |   |
|                   |            |                       |      |          |           |          |         |           |            |     |                      |   |
|                   |            |                       |      |          |           |          |         |           |            |     |                      |   |
|                   |            |                       |      |          |           |          |         |           |            |     |                      |   |
|                   |            |                       |      |          |           |          |         |           | <u>0</u> K |     | vbryt Lagre          |   |

Kontroller at automatisk sikkerhetskopi ved godkjenning og årsavslutning er aktivert under fanen «Parametre»

| Systemvedlikehold                                                                                                    |
|----------------------------------------------------------------------------------------------------|
| Manuell sikkerhetskopi Automatisk sikkerhetskopi Legge tilbake sikkerhetskopi Parametre Kjøre SQL Gatsoft Eksport jobb |
| Oppsett automatisk sikkerhetskopi<br>Automatisk sikkerhetskopi ved godkjenning 🛛 🗹                                     |
| Automatisk sikkerhetskopi ved årsavslutning 🛛 🖉                                                                        |
| Varsel når dager siden siste sikkerhetskopi                                                                            |
|                                                                                                    |
| Oppsett komprimering av sikkerhetskopi                                                                                 |
| ZIP program                                                                                                    |
| ZIP parametre                                                                                                    |
| UNZIP program                                                                                                    |
| UNZIP parametre                                                                                                    |
| Flytte sikkerhetskopi (*.zip)                                                                                          |
| Område hvor sikkerhetskopi skal flyttes                                                                                |
| Aktiver Ønsker kun å kopiere                                                                                           |
|                                                                                                    |
|                                                                                                    |
|                                                                                                    |
|                                                                                                    |

### Firmaoppsett

Når man installerer Lønn 5.0 er det viktig at man sjekker lagringsområdene inne på Firmaoppsettet. Trykk på Firmaoppsett under Kartotek

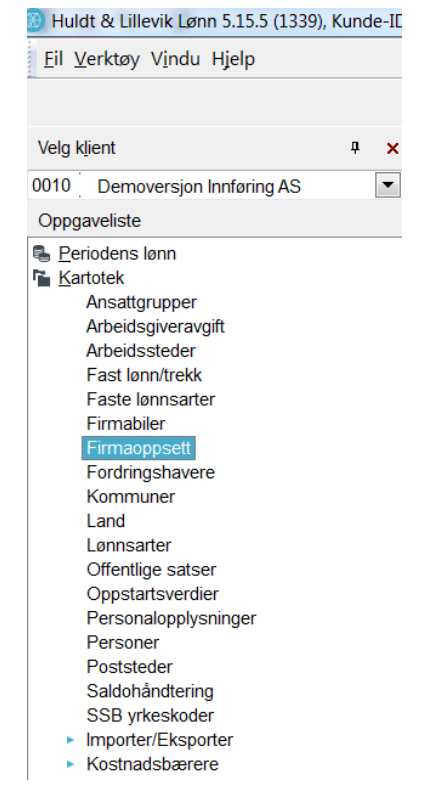

Under fane nr 5 - Oppsett integrasjon: sjekk at man har fått riktig lagringsområde for Elektroniske lønnslipper, Standard filområde og XML lønnslipper

| <u>F</u> il <u>V</u> erktøy V <u>i</u> ndu Hjelp                    |                                                                                                    |                                                                  |                                                                                                    |
|---------------------------------------------------------------------|----------------------------------------------------------------------------------------------------|------------------------------------------------------------------|----------------------------------------------------------------------------------------------------|
|                                                                     | HL Dashboard Firmaopps                                                                                                    | ett                                                              |                                                                                                    |
| Velg klient 📮 🗙                                                     | <b>H</b> Ø & & S                                                                                                    |                                                                  |                                                                                                    |
| Veig gient v × x<br>2010 Demoversjon Innføring AS v<br>Oppgaveliste | I - Firmaopplysninger [2 - Avs<br>Attinn Integrasjon<br>Send skjema automatisk ve<br>Ja<br>Lagringsområder<br>Elektroniske lønnsslipper<br>Standard filområde<br>XML lønnsslipper<br>ERP-integrasjon<br>Velg system<br>Databasekobling<br>Import timer<br>Klentnavn<br>Gatsoft integrasjon<br>Gatsoft eksportområde<br>Bruk prefix på ansatt, avdelin<br>Import av fravær<br>Eksternt fraværssystem er m<br>Kjørebok<br>Kjørebok hovednøkkel | etningskonti 3 - Oppsett Kostnadsfordeling 4 - P<br>d generering | arametre       5 - Oppsett integrasjon       6 - Ansattportal       7 - Pensjonsrappo         Innrapportering til arbeidstakerregisteret |